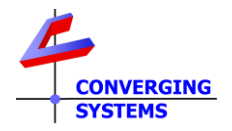

## **TechNotes**

### Revision 1/6/2024

# Lutron RadioRA3 User Interface Primer Options available to control Converging Systems loads

#### **Background/Feature Set**

Currently, RadioRA3 only supports Lutron's Lumaris Tunable White load type for the control of CCT + Intensity. However, Converging Systems e-Node/4x000 supports fixture types that also offer full color support (similar to the functionality of Lutron's Ketra). His document defines how RadiRA3 can be used to control those type of devices natively with available user interface controls within the Lutron App as well as any Lutron keypad. For the control of tunable white (TW) only fixtures, please refer to the standard <u>Quick Start Guide for Homeworks QSX</u>. This tech note describes the steps that can be followed to create a user interface for full color control that might not otherwise we intuitive within Lutron Designer.

This document assumes that you have already set up your device as per the **Q**uick **S**tart **G**uide for Lutron QSX (<u>see separate document</u>).

Functionality available with the e-Node/4x00 combined with RadioRA3 includes the following:

- -On/Off with adjustable dissolve rate
- -Selection of any color from the HSV color space (for RGB and RGBW supported devices)
- -Selection of any CCT (for RGBW and tunable white supported devices)
- -Accurate dimming to any level and without flicker for Pure Mode device
- -Hue accurate and CCT accurate dimming for all supported devices
- -Dim-to-Warm option (in lieu of Dim-to-black) for all supported devices
- -Optional ability to control colors using the RGB or RGBW color Space
- -Ability to run one or more Effects (shows)
- -Ability to run a Circadian Show tracking for any location throughout the world (see separate document)

#### Lutron Platform support/non-support matrix

| Supported Features                                          | Non-supported/non-tested features         |
|-------------------------------------------------------------|-------------------------------------------|
| RadoRA3 Systems                                             |                                           |
|                                                             |                                           |
| Tracking of real and phantom Button Presses                 |                                           |
| Tracking of Lumaris tunable white loads                     |                                           |
| Tracking of Loads (real and phantom)                        |                                           |
| SeeTouch, Sunnata and Other Hybrid Keypads                  |                                           |
| Sensor output can be tracked, if needed, by tracking a real | Sensor output cannot be tracked directly  |
| or phantom load (linked to those outputs with Lutron        |                                           |
| Designer) with <u>SLIM</u>                                  |                                           |
| Timeclock output can be tracked, if needed, by tracking a   | Native Timeclock tracking is not possible |
| real or phantom load linked to those triggers (in Lutron    |                                           |
| Designer) with <u>SLIM</u>                                  |                                           |

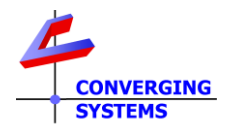

| Button presses from Switches and Dimmers (real and phantom) can be tracked, if needed, by tracking a real or phantom load linked to those devices (in Lutron Designer) with <u>SLIM</u>                                                                                                    | Tracking of connected loads to switches and dimmers is supported            |  |
|----------------------------------------------------------------------------------------------------|-----------------------------------------------------------------------------|--|
|                                                                                                    | Fade Rate of dimmers <sup>1</sup>                                           |  |
|                                                                                                    | Control of Lutron button LED logic                                          |  |
| Support of Press/Release/Multi-Tap and Hold features (only                                                                                                    | SLIM cannot create a button type and upload to Lutron                       |  |
| if identical/matching programming is made within SLIM)                                                                                                    | Designer for control. Button type has to be programmed with Lutron Designer |  |
| CCT can be controlled by tracking a real or phantom Lumaris with <u>SLIM</u> .                                                                                                    | CCT output direct                                                           |  |
|                                                                                                    | Ketra Vibrancy control is not monitored.                                    |  |
| CCT control of supported LED elements from 1700K to 7000K                                                                                                    | If CCT is set to a level outside of the range of any connected              |  |
|                                                                                                    | LED luminaire, the SLIM module will substitute the closest                  |  |
|                                                                                                    | CCT value.                                                                  |  |
| The state of the state of the s |                                                                             |  |

<sup>1</sup> It is possible to enter a matching dissolve rate though within the SLIM <u>data field</u> (see Appendix 1)

#### User interfaces Available within RadioRA3

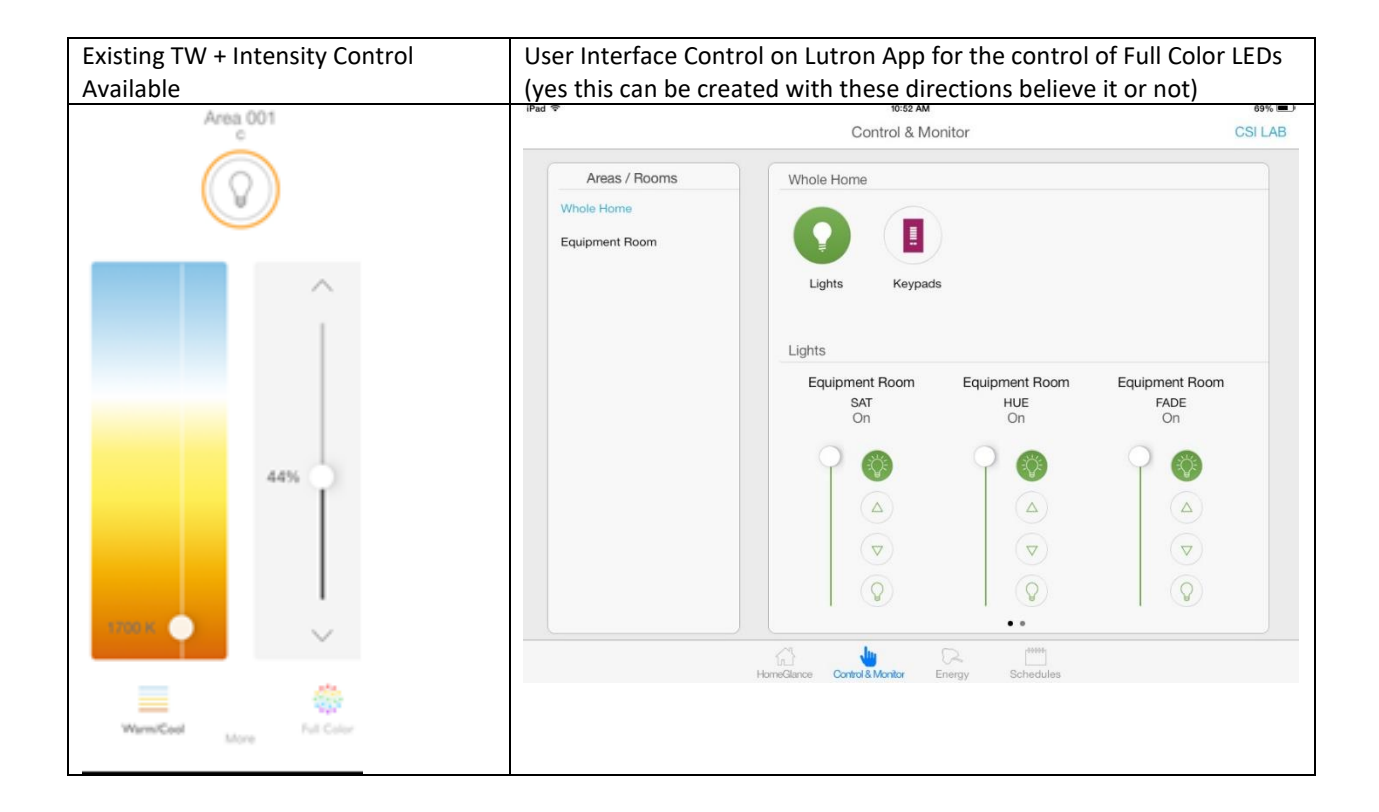

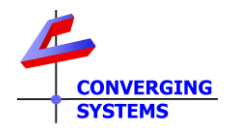

| How to create a (phantom) User Interface to control color |                                                                                                    |                                                                                                    |
|-----------------------------------------------------------|----------------------------------------------------------------------------------------------------|----------------------------------------------------------------------------------------------------|
|                                                           |                                                                                                    |                                                                                                    |
| Step                                                      | Overview                                                                                                    | Detail                                                                                                    |
| B1-1                                                      | Create three phantom dimmers within<br>Lutron Designer (and upload project<br>to processor)                                      | Name them<br>-Hue<br>-Saturation<br>-Brightness                                                                                                    |
| B1-2                                                      | Discover those three phantom<br>dimmers within the e-Node/Lutron<br>Devices tab                                                  | Devices Trace<br>4128 Hue<br>4137 Sat<br>4180 Brightness                                                                                                    |
| B1-3                                                      | Program those three phantom sliders<br>to control applicable functions on an<br>e-Node connected device (CS-Bus or<br>DMX loads) | -ID. Select the Hue (phantom dimmer)<br>Button ? Action X<br>Use of the Upload button to program<br>(Verify that Dimmer and Level are set as shown above and hit<br>the Upload button to program<br>C Lutron ID Address Device Command Value<br>1 12 4128,0 2.1.2 LED HUE<br>1 137,0 2.1.2 LED SAT<br>1 14180,0 2.1.2 LED SAT<br>-Address. From the scroll list (right click within Address),<br>select the applicable load (ZGN) address for the device to be<br>controlled.<br>-Device. From the scroll list (right click within Device), select<br>the Device type (LED for lighting, Motor for motor)<br>-Command. From the scroll list (right click within Command),<br>select the applicable command shown above to track the<br>slider.<br>-Duplicate the above step for (ii) Saturation and (iii)<br>Brightness |

#### Lutron Button (real and phantom) button press operation

Please see separate <u>documentation</u> on how to program button presses to control color on e-Node/xxx connected devices (as well as monitoring timeclock and occupancy sensor triggers).